# de Online Bibliotheek

Lees, luister en laat je verrassen

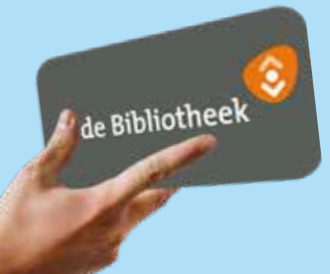

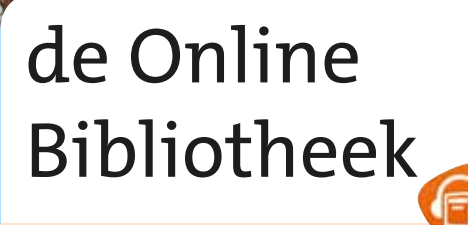

E-books lezen op je e-reader

www.obgz.nl/onlinebibliotheek

de Bibliotheek

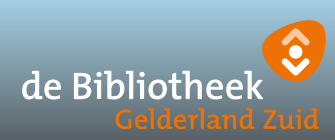

www.obgz.nl/onlinebibliotheek

In de Online Bibliotheek vind je duizenden e-books, in alle genres. Het grootste deel hiervan is ook geschikt voor de e-reader.

## 1. Check je e-reader

Controleer allereerst of jouw e-reader geschikt is. Dit doe je op www.onlinebibliotheek.nl/e-readers

#### 2. Log in bij de Online Bibliotheek

Om e-books te kunnen downloaden heb je een abonnement nodig bij de Online Bibliotheek of bij je eigen lokale bibliotheek.

#### Ben je lid van de Online Bibliotheek?

Dan kun je direct inloggen op *www.onlinebibliotheek.nl*. Kies bovenaan voor 'inloggen' en log in met je e-mailadres en wachtwoord.

#### Ben je lid van de Bibliotheek Gelderland Zuid?

Log dan in met je gebruikersnaam en wachtwoord van de Bibliotheek Gelderland Zuid. Let op: je moet eerst succesvol kunnen inloggen in 'Mijn Bibliotheek' op *www.obgz.nl* voordat je kunt inloggen bij de Online Bibliotheek.

#### Ben je nog geen lid van de bibliotheek?

Ga dan naar www.obgz.nl/lid-worden en bekijk de mogelijkheden.

#### 3. Installeer Adobe Digital Editions

Om e-books te kunnen lezen op je e-reader, heb je Adobe Digital Editions (ADE) nodig op je computer. Met dit programma zijn e-books beveiligd tegen kopiëren.

- Ga op je computer naar www.adobe.com/nl
- Klik op 'Aanmelden' en dan op 'Maak account aan'. Bewaar je accountgegevens goed.
- Download ADE op www.adobe.com/nl/solutions/ebook/digital-editions/download.
- Open het bestand dat je hebt gedownload. Volg de stappen om ADE te installeren.
- Een uitgebreide handleiding voor het installeren van Adobe Digital Editions vind je hier:

https://help.kobo.com/hc/nl/articles/360017814074-eBooks-toevoegen-met-Ado-be-Digital-Editions

## Hulp nodig? We helpen je graag op:

## www.obgz.nl/klantenservice

#### 4. Autoriseer je e-reader

- Open Adobe Digital Editions
- Sluit je e-reader op je computer aan
- Klik op 'Help' en dan op 'Computer autoriseren'
- Vul je Adobe ID en wachtwoord in (van stap 3)
- Selecteer je e-reader en klik op het tandwieltje rechtsboven.
- Klik op 'Apparaat autoriseren' en volg de stappen

## 5. Download een e-book

- Ga naar www.onlinebibliotheek.nl
- Kies voor 'Inloggen' en log in met je gegevens van stap 2.
- Kies een e-book dat geschikt is voor de e-reader.

Je kunt dit zien aan het e-book symbooltje direct onder de titel van het boek.

- Kies onder 'Hoe wil je dit e-book lezen?' voor 'Op e-reader (download)'
- Klik op 'Leen e-book'.
- Ga boven in het scherm naar 'Welkom' en klik op 'Mijn boekenplank'. Hier staat het e-book nu voor je klaar. Je ziet ook tot wanneer je dit e-book geleend hebt. Inleveren is niet nodig: het e-book verdwijnt vanzelf van je plank als de leentermijn voorbij is.
- Klik op 'Download e-book'.
- Open het bestand dat je hebt gedownload.

#### 6. Kopieer het e-book naar je e-reader

- Sluit je e-reader aan op je computer.
- Klik in ADE linksboven op 'Bibliotheek'
- Klik met de rechtermuisknop op het e-book dat je wilt kopiëren.
- Kies voor 'Kopiëren naar computer/apparaat' en klik op de naam van jouw e-reader.
- Koppel je e-reader los van je computer.
- Het e-book staat nu op je e-reader.

## Veel leesplezier!